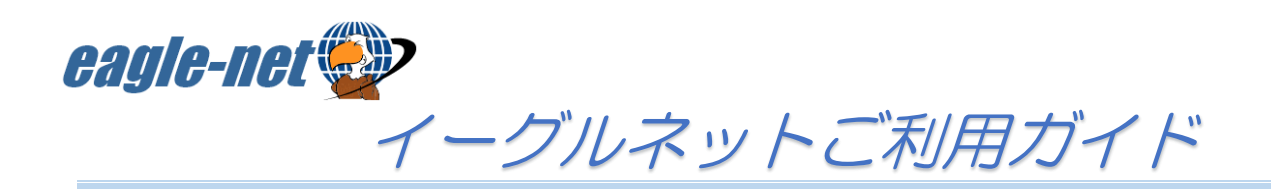

# インターネットへの接続について

イーグルネットは、接続端末のMACアドレスを登録することで利用できます。※IDやパスワードは不要

登録できるMACアドレスは、「お一人1台」までです。 ルーターを利用すれば、複数の端末でインターネットに接続可能です。

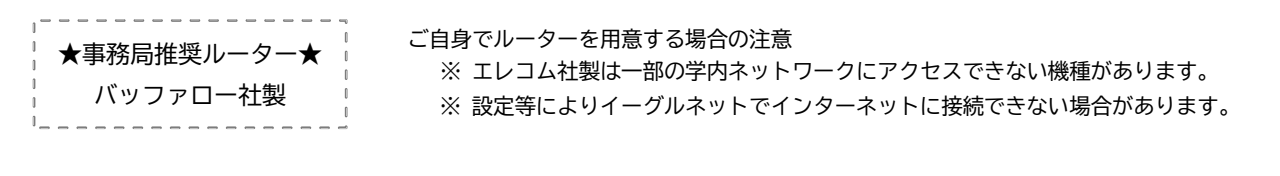

### ●ルーターを利用して接続する場合

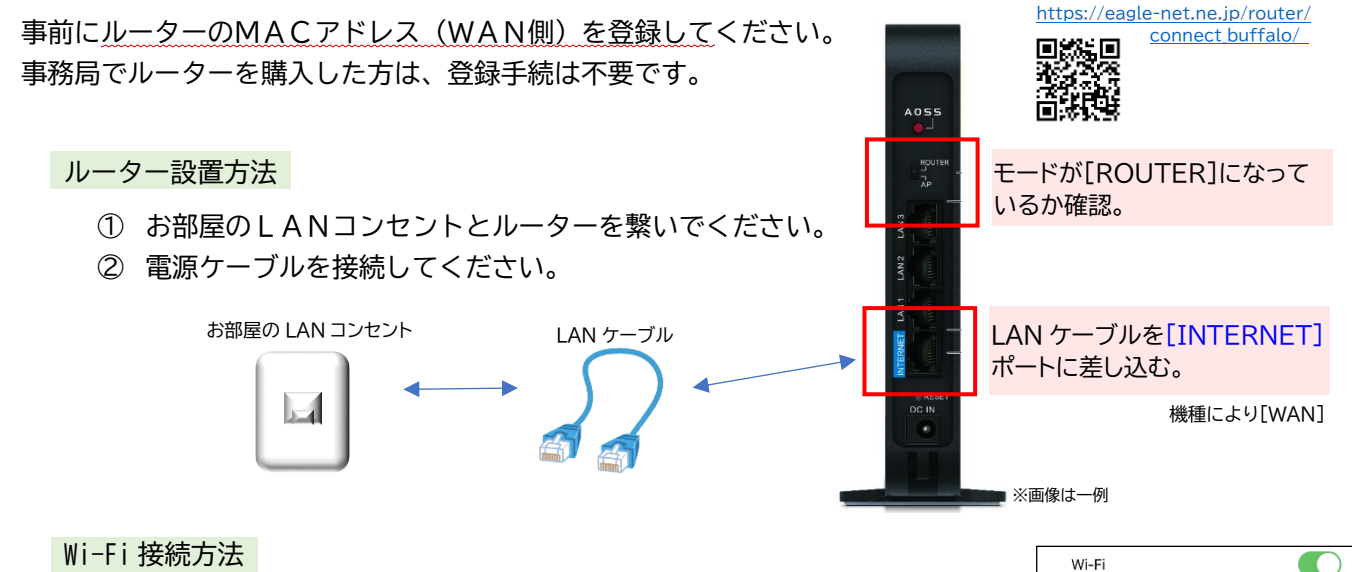

#### Wi-Fi 接続方法

- ルーター本体にWi-Fi 接続用の「SSID」と「暗号化キー」が記載されています。
- 端末のWi-Fi設定画面で、ルーターの「SSID」を選択します。 ※ 2.4GHz と5GHz が選択できる場合は、電波干渉を受けにくい 5GHz をお勧めします。
- ルーターの「暗号化キー」をパスワード欄に入力して接続します。

### ●パソコン単体で接続する場合

事前にパソコンのMACアドレスを登録してください。 パソコンとお部屋のLANコンセントをLANケーブルで繋ぐだけで接続できます。

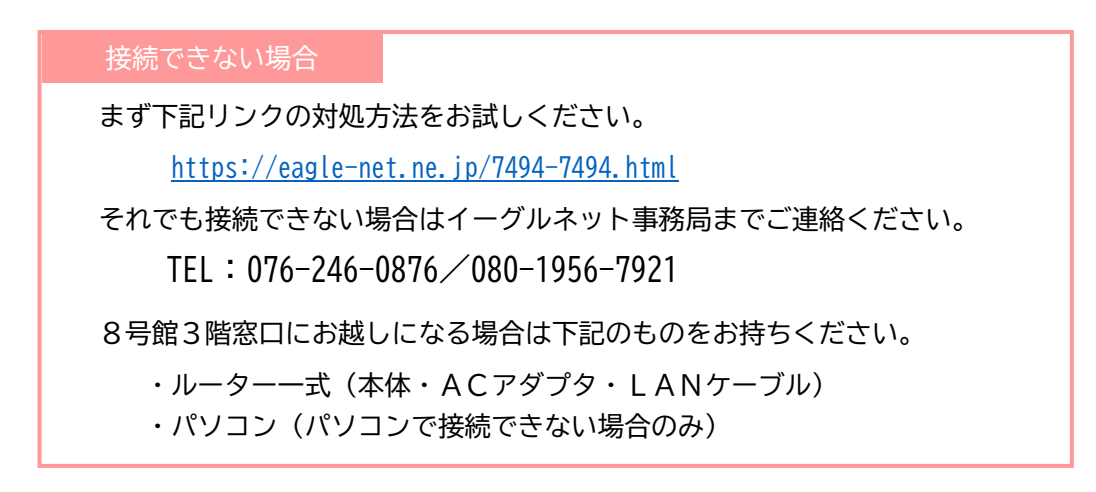

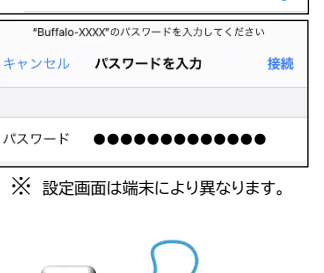

∎ <del>?</del> (j)

ネットワーク Buffalo-XXXX

ルーター設置・接続例参考ページ

以下の場合、「MACアドレス変更手続」が必要です。(接続端末のMACアドレスが変わるため)

| ルーターを利用している場合   | 使用するルーターを変更した                                   |
|-----------------|-------------------------------------------------|
| パソコン単体で利用している場合 | ・ルーターに切り替えた<br>・パソコンを新しくした<br>・パソコンを修理して基盤を交換した |

端末のMACアドレスをメモし、窓口にお越しください。

ご不明な場合、端末をご持参いただければスタッフが確認します。

MACアドレスの調べ方 ⇒ <u>https://eagle-net.ne.jp/maccheck</u>

また、メールでの変更申請も可能です。下記サイトをご確認の上ご連絡ください。

MACアドレス変更申請 ⇒ <u>https://eagle-net.ne.jp/macweb</u>

登録メールアドレスの変更

WEBサイトより変更手続が可能です。

メールアドレス登録・変更サイト ⇒ <u>https://eagle-net.ne.jp/mr/</u>

解約手続について

以下の場合、解約手続が必要です。

- お部屋を退去する
- 「KIT指定寮・アパート」以外のお部屋へ引越す

学生証等の本人確認ができるものをお持ちの上、窓口にお越しください。 日割りは行っておりませんので、解約月末日での解約となります。

> <sup>土思</sup>イーグルネットは、アパートの入居契約とは別です。 退去時に<mark>自動解約されません</mark>ので、必ず手続を行ってください。

WEBサイトでの解約手続

毎年1月から3月は、WEBサイトで解約手続が可能です。(開始時期は前後する場合があります) 受付を開始しましたら、登録メールアドレスにご連絡いたします。

## ホームページのご案内

ネットワーク停止・障害情報、料金引落のお知らせ等の会員サポート情報を、随時更新しています。 FAQ(よくある質問とその回答)や各種利用の手引き等もご覧ください。

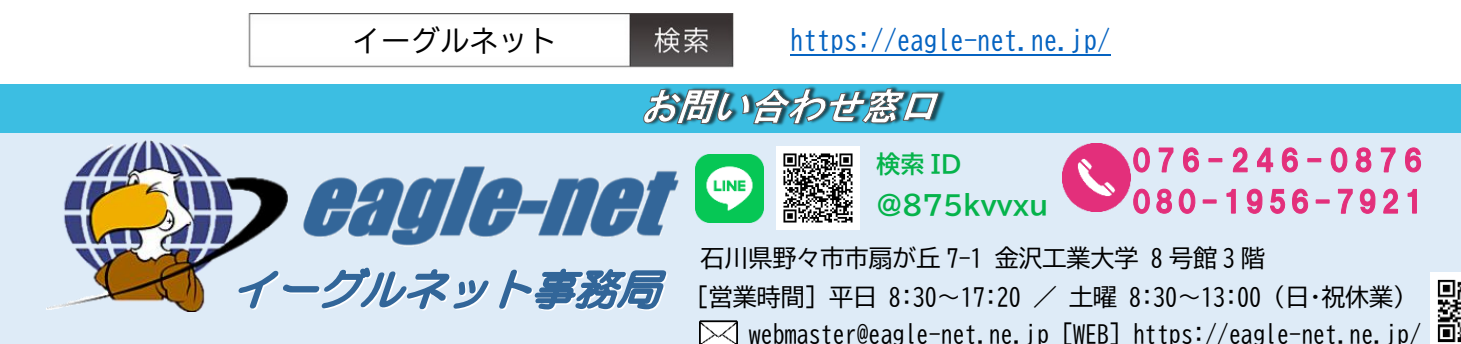

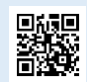